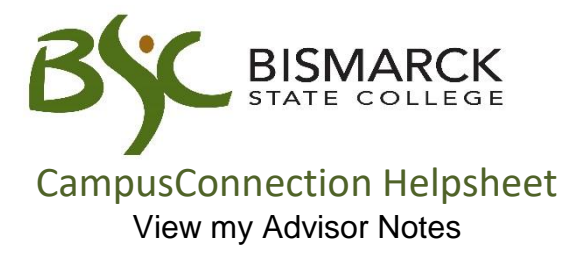

Occasionally your advisor or another office at Bismarck State College may add an advisor note in your Student Center. You will normally get an email letting you know a new advisor note has been added. It will provide a link to click on to view the note. However, you can also access your advisor notes using the steps below.

## Access CampusConnection.

1. Enter CampusConnection UserID and Password. Click [Log In].

| Campus Solutions Log In                                                   | Trouble Logging In?                                                             |
|---------------------------------------------------------------------------|---------------------------------------------------------------------------------|
| NDUS Campus Solutions requires authentication using your NDUS identifier. | If you are experiencing any difficulties getting logged into the system, please |
| User ID                                                                   | use the links below.                                                            |
|                                                                           | User ID and Password Help                                                       |
| Password                                                                  |                                                                                 |
| 1                                                                         | Send email to Help Desk                                                         |
| I agree to the terms of the User Agreement                                | Guest Page                                                                      |
| Log In                                                                    |                                                                                 |

2. On your Student Center select the drop-down in [other academics]. Mary's Student Center

| 3    | Deadlir                | nes 😡 URL 📃                                                                                                    | ISBN                                                                                                    |
|------|------------------------|----------------------------------------------------------------------------------------------------|----------------------------------------------------------------------------------------------------|
| This | Wee                    | k's Schedule                                                                                                    |                                                                                                    |
|      |                        | Class                                                                                                    | Schedule                                                                                                    |
| 3    |                        | HMS 279-1<br>LEC (1298)                                                                                                    | Internet                                                                                                    |
| 3    |                        | MATH 210-7<br>LEC (1247)                                                                                                    | Internet                                                                                                    |
| 3    |                        | SWK 331-3<br>LEC (1866)                                                                                                    | We 7:00PM - 9:50PM<br>Bismarck                                                                                                    |
|      | Eo<br>This<br>Eo<br>Eo | This Wee<br>Book Control Control | Deadlines         URL           This Week's Schedule           Class           E         Class           E         HMS 279-1<br>LEC (1298)           E         MATH 210-7<br>LEC (1247)           E         SWK 331-3<br>LEC (1866) |

3. Select [Advising Notes].

| Student Center        |      |                      |                          |          |  |  |  |
|-----------------------|------|----------------------|--------------------------|----------|--|--|--|
| Mary's Student Center |      |                      |                          |          |  |  |  |
|                       |      |                      |                          |          |  |  |  |
| Academics             |      |                      |                          |          |  |  |  |
| Search                | 3    | Deadlir              | nes 🛛 😡 URL 📃            | ISBN     |  |  |  |
| Plan<br>Enroll        | This | This Week's Schedule |                          |          |  |  |  |
| My Academics          |      |                      | Class                    | Schedule |  |  |  |
| Advising Notes        | 3    |                      | HMS 279-1<br>LEC (1298)  | Internet |  |  |  |
|                       | 3    |                      | MATH 210-7<br>LEC (1247) | Internet |  |  |  |

4. To view the note, select [Advising Note ...].

|                  |                  |             |                           |                                |                            | Personalize   Find         | View All       | 🗖 📔 🛛 Firs | t 🖾 1 of 1 🖻 Last |
|------------------|------------------|-------------|---------------------------|--------------------------------|----------------------------|----------------------------|----------------|------------|-------------------|
| Advising<br>Note | Created By       | Assigned To | Institution               | Subject                        | Category                   | Subcategory                | Note<br>Status | Created On | Last Updated      |
|                  | Kenegunda Miller | Mary Mystic | Bismarck State<br>College | Degree Requirements<br>Not Met | Graduation<br>Requirements | Requirements<br>Incomplete | Open           | 10/05/2018 | 10/05/2018        |

• The note can appear in the comments or as an attached PDF file.

| Advis        | ing Notes                                             |                    |           |            |            |                         |                                              |                                     |          |
|--------------|-------------------------------------------------------|--------------------|-----------|------------|------------|-------------------------|----------------------------------------------|-------------------------------------|----------|
| Advisin      | a Note                                                |                    |           |            |            |                         |                                              |                                     |          |
| Institut     | tion                                                  | Bismarck State Co  | ollege    |            | Created O  | n                       | 10/05/2018                                   |                                     |          |
| Categor      | ry                                                    | Graduation Applic  | ation     | 0          | Created B  | У                       | Kenegunda M                                  | iller                               |          |
| Subcate      | egory                                                 | Needed             |           |            | Note State | US                      | Open                                         |                                     |          |
| Assigne      | ed To                                                 | Mary Mystic        |           |            |            |                         |                                              |                                     |          |
| Subject      |                                                       | Need additional pa | aperwork  |            |            |                         |                                              |                                     |          |
| update       | note                                                  |                    |           |            |            |                         |                                              |                                     |          |
| Note II      | tems                                                  |                    | Pe        | ersonalize | Find   V   | 'iew All   🗖            | l 📰 Fi                                       | rst 🚺 1 of 1                        | Last     |
| Note<br>Item | Entered On                                            |                    | Entered B | Зу         |            | Comment                 |                                              |                                     |          |
|              |                                                       |                    |           |            |            | Good morn               | ing Mary,                                    |                                     |          |
| 1            | 10/05/2018                                            |                    | Kenegunda | a Miller   |            | We recieve              | d your Appl                                  | cation for De                       | gree but |
| -            | 10,00,2010                                            |                    | Renegana  |            |            | Moorhead<br>requirement | ed a final tra<br>before we ca<br>nts. Thank | nscript from<br>n review you<br>rou | nsu-     |
| Attac        | chments                                               | Audit 🔳            | •         |            |            |                         |                                              |                                     |          |
| Attac        | ched File                                             |                    |           | Descrip    | tion       |                         |                                              |                                     |          |
| Mysti        | Mystic,Mary_Fall_2018.docx Mystic,Mary_Fall_2018.docx |                    |           |            |            |                         |                                              |                                     |          |

5. You can respond to the advising note by selecting [update note].

| Mary Mystic              |                         | go                      | to 🗸 📎                |                    |
|--------------------------|-------------------------|-------------------------|-----------------------|--------------------|
| Search                   | Plan                    | Enroll                  | My Academics          |                    |
| Advising Notes           |                         |                         |                       |                    |
| Advising Note            |                         |                         |                       |                    |
| Institution              | Bismarck State College  | Created On              | 10/05/2018            |                    |
| Category                 | Graduation Requirements | Created By              | Kenegunda Mill        | er                 |
| Subcategory              | Requirements Incomplete | Note Status             | 5 Open                |                    |
| Assigned To              | Mary Mystic             |                         |                       |                    |
| Subject                  | Degree Requirements No  | t Met                   |                       |                    |
| update note              |                         |                         |                       |                    |
| Note Items               |                         | Personalize   Find   Vi | ew All   🗖   📒 🛛 Firs | st 🚺 1 of 1 🚺 Last |
| Note<br>Item Entered On  | Enter                   | ed By                   | Comment               |                    |
|                          |                         |                         |                       |                    |
| Attachments Audit        |                         |                         |                       |                    |
| Attached File            | Description             |                         |                       | View               |
| Mystic,Mary_Fall_2018.do | ocx Mystic,Mary_F       | all_2018.docx           |                       | View               |

6. Add comments, select [submit].

| Advising Notes         Advising Note         Institution       Bismarck State College       Created On       10/05/2018         Category       Graduation Requirements       Created By       Kenegunda Miller         Subcategory       Requirements Incomplete       Note Status       Open         Assigned To       Mary Mystic         Subject       Degree Requirements Not Met         Add A New Note Item       Image: Common Status       Open         Normal       Font       State       Open         Normal       Font       State       Open         Note Items       Personalize   Find   View All   Image: First I of 1 I Last       Note         Note Items       Personalize   Find   View All   Image: First I of 1 I Last         Note Items       Entered On       Entered By       Comment         Attachments       Audit       Image: Pail 2018.docx       View       Dedited                                                                                                    | Search                  | Plan                      | Enroll                   | My Academics        | )                  |
|----------------------------------------------------------------------------------------------------|-------------------------|---------------------------|--------------------------|---------------------|--------------------|
| Advising Notes         Institution       Bismarck State College       Created On       10/05/2018         Category       Graduation Requirements       Created By       Kenegunda Miller         Subcategory       Requirements Incomplete       Note Status       Open         Assigned To       Mary Mystic         Subject       Degree Requirements Not Met         Add A New Note Item       Image: Comment State College       Image: Comment State College         Normal       Font       Size       B       Image: Comment State College         Note Items       Personalize   Find   View All   Image: Comment Report Report                                                                                                    |                         |                           | ·                        | ,                   |                    |
| Advising Note         Institution       Bismarck State College       Created On       10/05/2018         Category       Graduation Requirements       Created By       Kenegunda Miller         Subcategory       Requirements Incomplete       Note Status       Open         Assigned To       Mary Mystic       Subject       Degree Requirements Not Met         Add A New Note Item       Image: Control of the status       Open         Normal       Font       Size       B       Image: Size         Note Items       Personalize   Find   View All   Image: Size       Image: Size       Image: Size         Note Items       Personalize   Find   View All   Image: Size       Image: Size       Image: Size         Note Items       Personalize   Find   View All   Image: Size       Image: Size       Image: Size         Note Items       Resconsolize   Find   View All   Image: Size       Image: Size       Image: Size         Note Items       Resconsolize   Find   View All   Image: Size       Image: Size       Image: Size         Note       Entered By       Comment       Image: Size         Mystic,Mary_Fall_2018.docx       View       Image: Size       Image: Size                                                                                                    | Advising Notes          |                           |                          |                     |                    |
| Advising Note         Institution       Bismarck State College       Created On       10/05/2018         Category       Graduation Requirements       Created By       Kenegunda Miller         Subcategory       Requirements Incomplete       Note Status       Open         Assigned To       Mary Mystic       Subject       Degree Requirements Not Met         Add A New Note Item       Image: Control of the status       Open         Normal       Font       Size       B       Image: Size         Note Items       Personalize   Find   View All   Image: First Image: Image: Size       Image: Image: Size         Note Items       Personalize   Find   View All   Image: Image: Size       Image: Size         Note Items       Personalize   Find   View All   Image: Image: Size       Image: Image: Size         Note Item       Entered By       Comment         Attached File       Description       View         Mystic, Mary_Fall_2018.docx       View       Description         add attachment       Image: Size       Image: Size                                                                                                    |                         |                           |                          |                     |                    |
| Institution       Bismarck State College       Created On       10/05/2018         Category       Graduation Requirements       Created By       Kenegunda Miller         Subcategory       Requirements Incomplete       Note Status       Open         Assigned To       Mary Mystic         Subject       Degree Requirements Not Met         Add A New Note Item       Image: Control of the status       Open         Image: Control of the status       Control of the status       Open         Mormal       Font       Size       B I U S         Image: Control of the status       Comment       Image: Control of the status         Note Items       Personalize   Find   View All   Image: First I of 1 Image: Control of the status       Image: Control of the status         Note Items       Personalize   Find   View All   Image: First I of 1 Image: Control of the status       Image: Control of the status         Note       Entered On       Entered By       Comment         Attachments       Audd       Image: Control of the status       View         Mystic, Mary_Fall_2018.docx       View       Delete       add attachment                                                                                                    | Advising Note           |                           |                          |                     |                    |
| Category       Graduation Requirements       Created By       Kenegunda Miller         Subcategory       Requirements Incomplete       Note Status       Open         Assigned To       Mary Mystic         Subject       Degree Requirements Not Met         Add A New Note Item         Image: Status       Image: Status       Open         Add A New Note Item       Image: Status       Image: Status         Image: Status       Image: Status       Image: Status       Image: Status         Image: Status       Image: Status       Image: Status       Image: Status       Image: Status         Normal       Font       Size       Image: Status       Image: Status       Ima                                                                                                    | Institution             | Bismarck State College    | Created On               | 10/05/2018          |                    |
| Subcategory       Requirements Incomplete       Note Status       Open         Assigned To       Mary Mystic         Subject       Degree Requirements Not Met         Add A New Note Item         Image: Status       Image: Status         Image: Status       Degree Requirements Not Met         Add A New Note Item       Image: Status         Image: Status       Image: Status         Image: Status       Image: Status         Image: Status       Image: Status         Normal       Font         Image: Font       Status         Image: Status       Image: Status         Note Items       Personalize   Find   View All   Image: First I of 1 Image: Status         Note Items       Personalize   Find   View All   Image: First I of 1 Image: Status         Note Items       Entered By         Comment       Image: Status         Attachments       Audit         Image: Status       View         Mystic, Mary_Fall_2018.docx       View         add attachment       Image: Status                                                                                                    | Category                | Graduation Requirements   | Created By               | Kenegunda Mil       | ler                |
| Assigned To       Mary Mystic         Subject       Degree Requirements Not Met         Add A New Note Item       Image: Comparison of the state of the state of the st                                                               | Subcategory             | Requirements Incomplete   | Note Status              | Open                |                    |
| Subject   Degree Requirements Not Met   Add A New Note Item     Image: Second State State                                                 | Assigned To             | Mary Mystic               |                          |                     |                    |
| Add A New Note Item         Image: Second second second           | Subject                 | Degree Requirements Not M | et                       |                     |                    |
| Normal     Font     Size     B I U S     E = = = := := := := := := := := := := :=                                                                                                    | Add A New Note Item     |                           |                          |                     |                    |
| Normal     Font     Size     B I U S     E E E E E E E E E E E E E E E E E E E                                                                                                    | N R A Y                 |                           |                          | 0                   |                    |
| Normal Font     Size     B I U S     E E E E I I I I E E A O     Note items   Personalize   Find   View All   I First I of 1 Last   Note items   Personalize   Find   View All   I First I of 1 Last   Note items   Personalize   Find   View All   I First I of 1 Last   Note items   Personalize   Find   View All   I First I of 1 Last   Note items   Personalize   Find   View All   I First I of 1 Last   Note items   Personalize   Find   View All   I First I of 1 Last   Note items   Personalize   Find   View All   I H First I of 1 Last   Note items   Personalize   Find   View All   I H First I of 1 Last    Audate Entered On   Entered By   Comment   Attachments   Audate I E Description   View   Description    Audattachment   add attachment                                                                                                    |                         |                           |                          | 32                  |                    |
| Note items     Personalize     Find     View     Note     Entered On   Entered By   Comment   Audit     Example     Audit     Example     Audit     Example     Audit     Example     Audit     Example     Audit     Example     Audit     Example     Audit     Example     Audit     Example     Autachments     Audit     Example     Autic     Description     View     Description     Audit     Example     Autic     Mystic     Mary_Fall_2018.docx     View     Description     add attachment                                                                                                    | Normal - Font           | - Size - B                | I <u>U</u> S             |                     |                    |
| Note Items       Personalize   Find   View All   I First I 1 of 1 Last         Note Item       Entered On       Entered By       Comment         Attacheet File       Description       View       Mystic,Mary_Fall_2018.docx         View       Delete       add attachment                                                                                                    |                         | I II HE HE <u>A</u> - A   | -                        |                     |                    |
| Note Items       Personalize   Find   View All   I First I of 1 Last         Note Item       Entered On       Entered By         Audit       Email       Comment         Attached File       Description       View         Mystic,Mary_Fall_2018.docx       View       Delete         add attachment       add attachment                                                                                                    |                         |                           |                          |                     | <b>^</b>           |
| Note Items     Personalize   Find   View All   I First I of 1 Last       Note<br>Item     Entered On     Entered By       Audit     Image: Audit     Image: Audit       Attached File     Description     View       Mystic,Mary_Fall_2018.docx     View     Delete                                                                                                    |                         |                           |                          |                     |                    |
| Note Items     Personalize   Find   View All   D   H First I of 1 D Last       Note<br>Item     Entered On     Entered By       Audit     Image: Audit     Image: Audit       Audit     Image: Audit     Image: Audit       Audit     Image: Audit     Image: Audit       Audit     Image: Audit     Image: Audit       Audit     Image: Audit     Image: Audit       Audit     Image: Audit     Image: Audit       Audit     Image: Audit     Image: Audit       Mystic, Mary_Fall_2018.docx     View       Add attachment     Image: Audit                                                                                                    |                         |                           |                          |                     | *                  |
| Note<br>Item     Entered By     Comment       Attachments     Audit     IEEE)       Attached File     Description     View       Mystic,Mary_Fall_2018.docx     View     Delete                                                                                                    | Note Items              |                           | Personalize   Find   Vie | w All   🗖   🛗 🛛 Fir | st 【 1 of 1 🚺 Last |
| Attachments       Audit       IEEE         Attached File       Description       View         Mystic,Mary_Fall_2018.docx       View       Delete         add attachment       add attachment       Image: Control of Control of Co                                                                                                    | Note<br>Item Entered On | Entered                   | Ву                       | Comment             |                    |
| Attachments       Audit       Image: Constraint of the second second sec |                         |                           |                          |                     |                    |
| Attached File     Description     View       Mystic,Mary_Fall_2018.docx     View     Delete   add attachment                                                                                                    | Attachments Audit       |                           |                          |                     |                    |
| Mystic, Mary_Fall_2018.docx Mystic, Mary_Fall_2018.docx View Delete                                                                                                    | Attached File           | Description               |                          |                     | View               |
| add attachment                                                                                                    | Mystic,Mary_Fall_2018.d | ocx Mystic,Mary_Fall_20   | 18.docx                  |                     | View Delete        |
|                                                                                                    |                         |                           |                          |                     | add attachment     |
| SUBMIT RETURN                                                                                                    | Submit                  | RETURN                    |                          |                     |                    |

7. The person who initiated the note will be notified to view your comment.